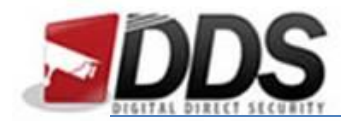

## Setting up SoCatch

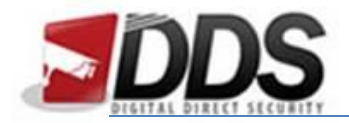

First install the SoCatch app; this can be found from the Google Play Store or the iOS App Store.

Next, open up the app and you will see the DVR list (as seen below). From this screen, you will need to click on the **plus** icon, in the top-right corner.

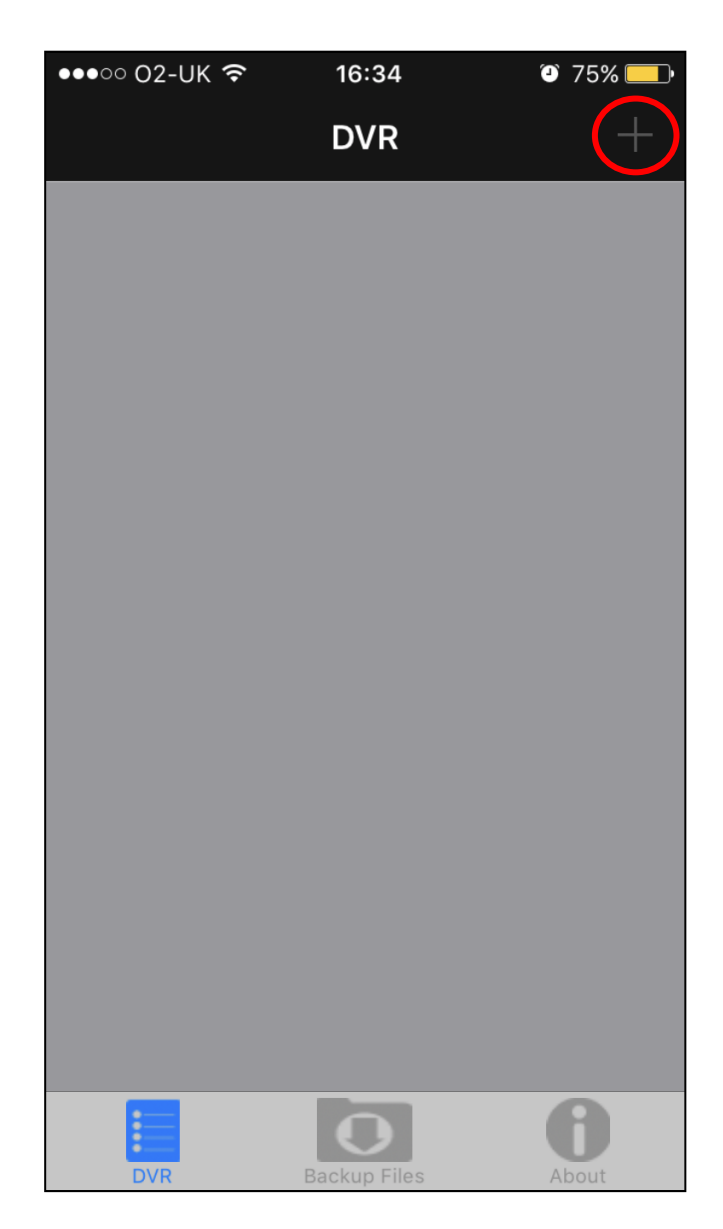

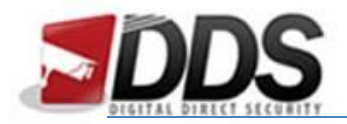

This will take you to the DVR settings page. From here, you will need to fill in the following information:

Name – This is a nickname you will give the DVR to help you remember which one it is

**Host** – Click on the **Scan QR Code** to open up your camera viewfinder; then scan the QR code found on the DVR. This can be located by going into the Main Menu > Configure > System Information and you will see it in the middle of the network details.

**Port** - 80

Username - admin

**Password** – 123456

| •••• 02-UK 穼 | 16:35     | 75%            |
|--------------|-----------|----------------|
| Cancel       | Add DVR   | Save           |
| Name         |           |                |
|              |           |                |
| Host         | QR cod    | e Scan         |
|              |           |                |
| Port         | Lar       | n Search (UID) |
|              | Lan Sear  | ch (DVR/NVR)   |
| User         | Lan Searc | ch (IP Camera) |
|              |           |                |
| Password     |           |                |
|              |           |                |
|              |           |                |
|              |           |                |
|              |           |                |
|              |           |                |
|              |           |                |